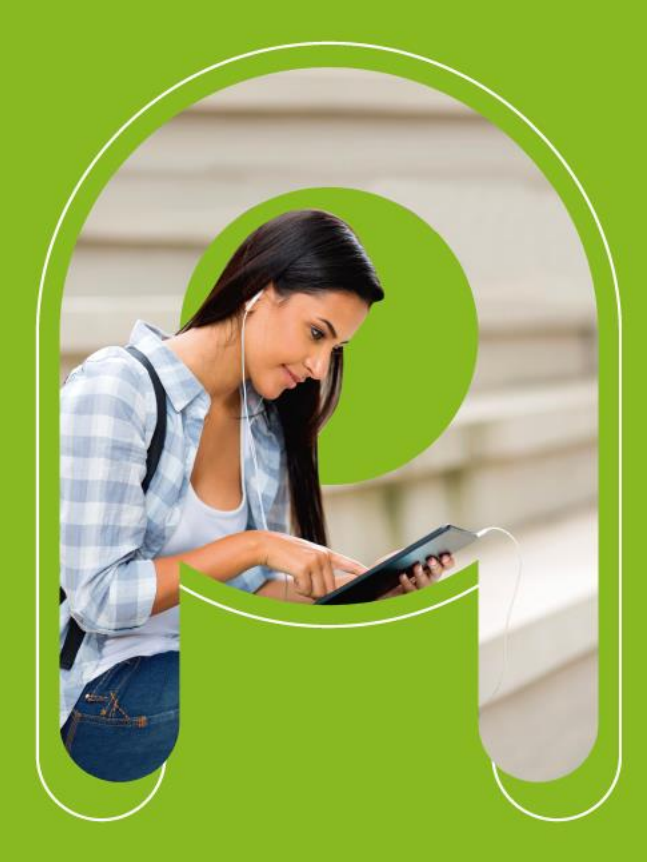

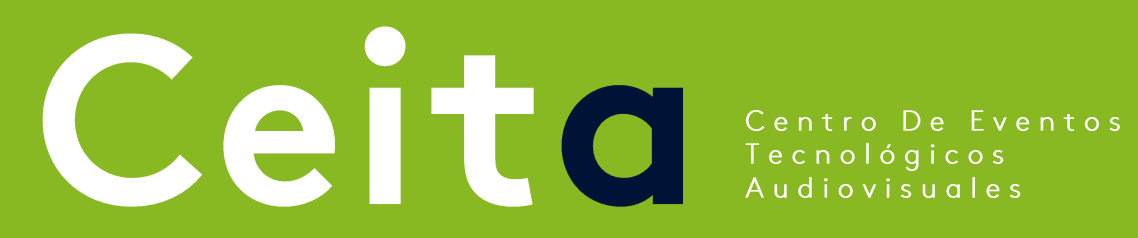

#### Intructivo de uso

#### PLATAFORMA CREA COLOSO

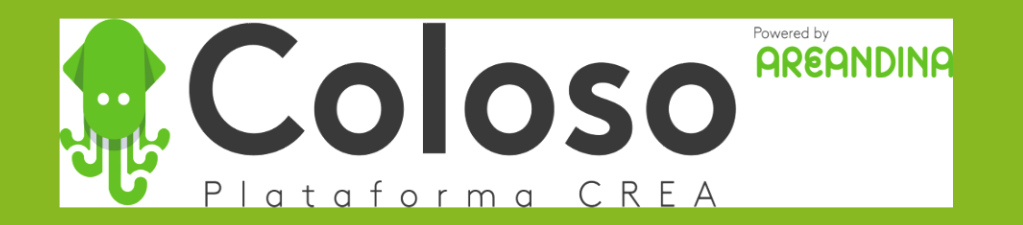

Habilidades Tecnológicas y Digitales

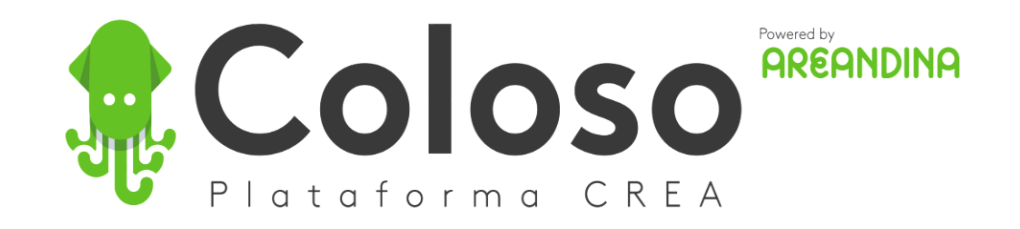

Por la Plataforma COLSO el usuario puede solicitar recursos audiovisuales, soportes técnicos, reserva de espacios, entre otros.

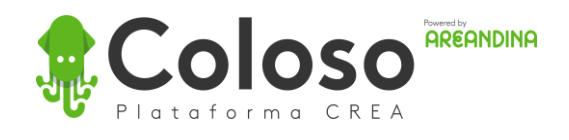

#### Ingreso!

Ingresamos mediante usuario y contraseña institucional

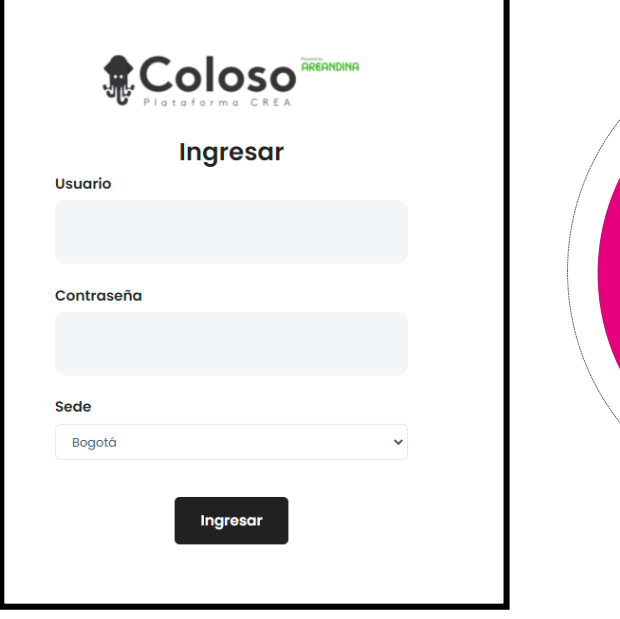

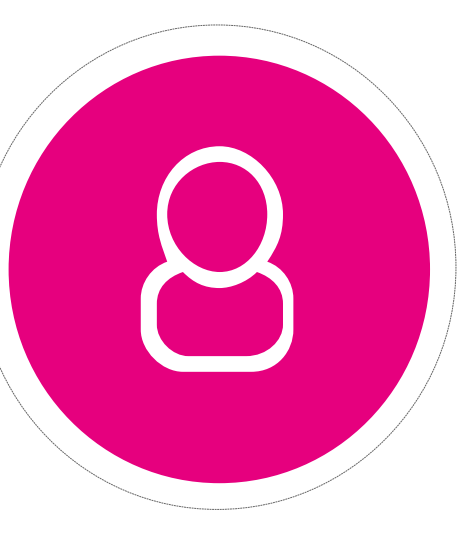

# Seleccionamos e dependiendo co servicios pueden r

. . . . . . . . . . . . . . . . .

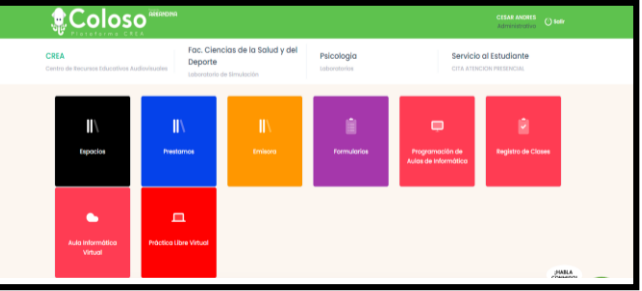

#### Instructivo de Uso Plataforma COLOSO

### Seleccionamos el Servicio

Seleccionamos el servicio deseado, dependiendo del rol algunos servicios pueden no estar disponibles

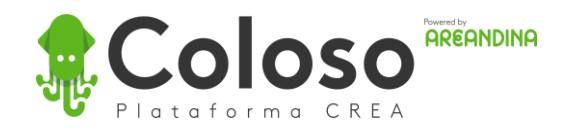

#### Instructivo de Uso **Plataforma COLOSO**

### Solicitar un recurso

Seleccionamos la opción recursos y luego en el botón solicitar nuevo, completamos los datos de edificio, recurso, fecha de solicitud, hora de inicio y hora de fin.

| -0-0 |  |
|------|--|
| 25   |  |
|      |  |

### Confirmación

Se debe tener en cuenta que algunos recursos requieren confirmación por lo cual el administrador debe confirmar al correo la reserva

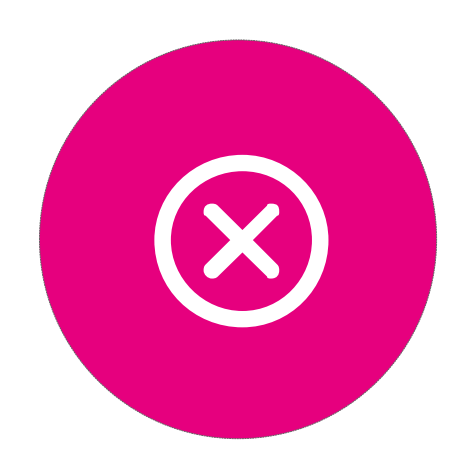

| EDIFICIO<br>Seleccione el edificio | RECURSO<br>Seleccione el recurso | FECHA<br>Seleccione la fecha | HORA<br>Seleccione la hora |
|------------------------------------|----------------------------------|------------------------------|----------------------------|
| Edificio                           | BOG-C                            |                              | ۲                          |
| Recurso                            | Portátiles Eventos               |                              | ¥                          |
| Fecha                              | 30/10/2018                       |                              |                            |
| Hora Inicio                        | 07:00:00                         |                              | ٣                          |
| Hora Fin                           | 07:45:00 - 1 franjas             |                              | Ţ                          |

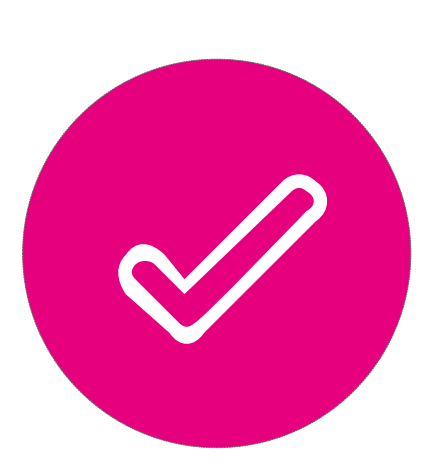

#### **D** Reservar

Antes de reservar debemos tener en cuenta la información sobre la reserva

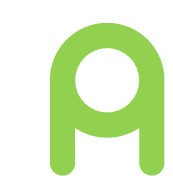

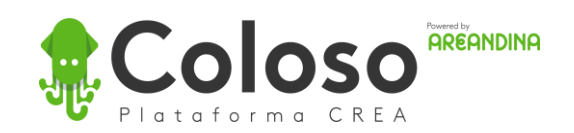

### Coloso con AnyDesk

Solicitud de equipo para clase **Docentes** 

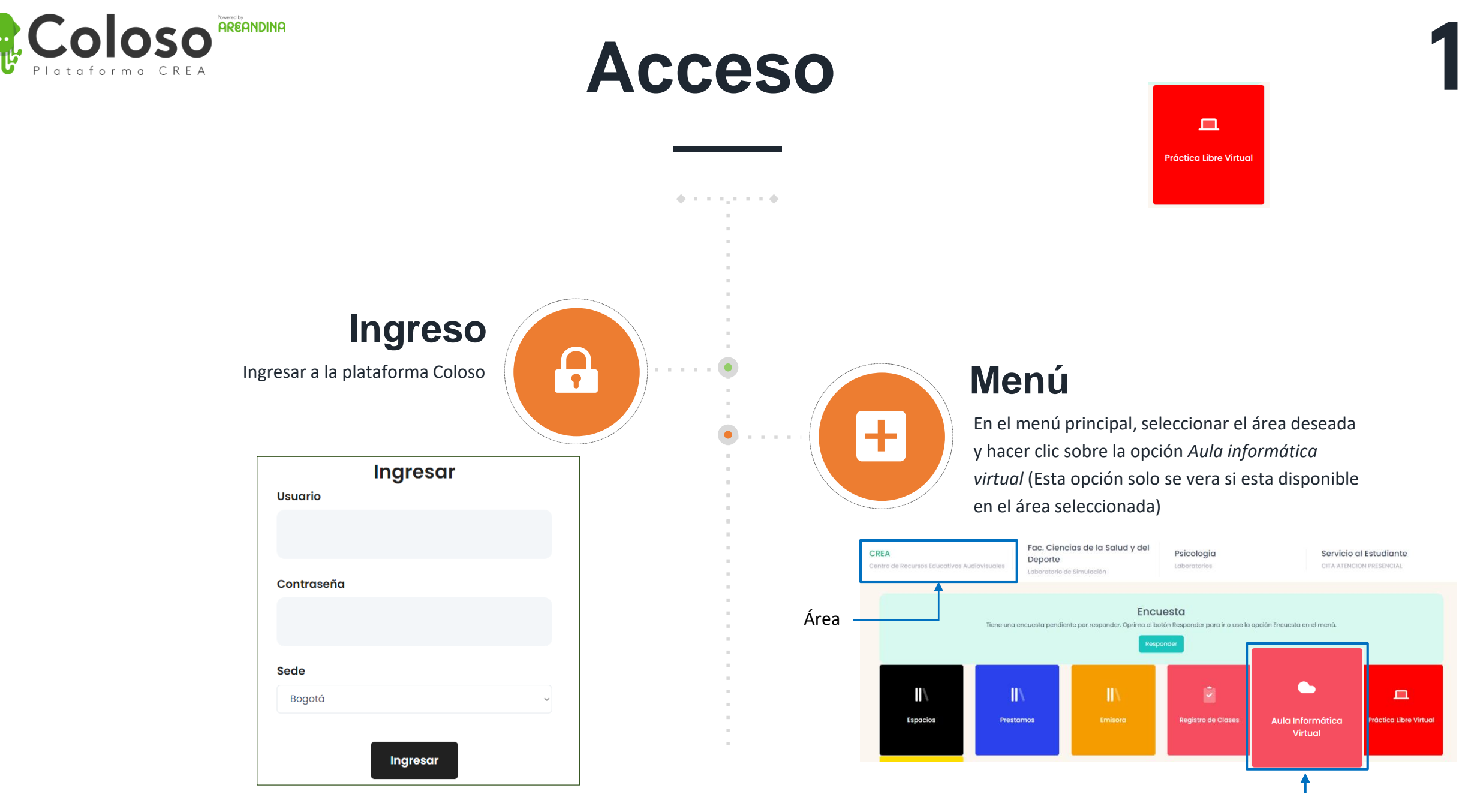

Opción Aula informática

# 2

#### Aulas de informática

Se mostraran en pantalla las clases para las cuales se solicito aula y aun no se han desarrollado. Con el botón *Ver Historial* podrá acceder a las clases pasadas. En el botón *Entrega de aula* puede solicitar un aula para una clase futura.

| CI | ases V | irtuales |       |            | Ver historial Entrega de Aula |                 |          |  |
|----|--------|----------|-------|------------|-------------------------------|-----------------|----------|--|
|    | Dia    | Semana   | Fecha | Asignatura | Clase                         | Codigo Asignado | Detalles |  |
|    |        |          |       |            |                               |                 |          |  |

#### Aula solicitada

En pantalla se mostrara la información del aula solicitada, además de la información de la clase. Para registrar la asistencia, haga clic en el botón *Completar*.

| ises Vir | tuales |                |                                         |                  |                    | Ver historial               | Entrega de Aula |
|----------|--------|----------------|-----------------------------------------|------------------|--------------------|-----------------------------|-----------------|
| Dia      | Semana | Fecha          | Asignatura                              | Clase            | Codigo<br>Asignado | Detalles                    |                 |
| Martes   | 13     | 2021-<br>03-19 | EDU.<br>CONTINUA<br>DIPLOMADO DE<br>SAP | Por<br>completar | L754               | Aula:<br>BC7SS<br>Equipo: - | Completar       |

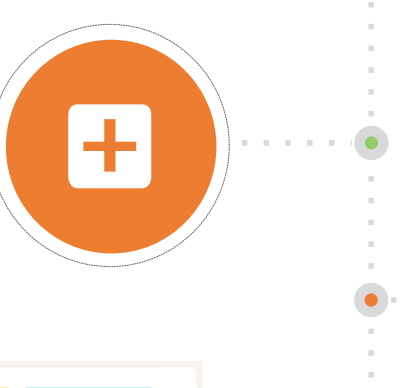

Clases Virtuales

#### Solicitud de aula

Al hacer clic en *Entrega de aula*, se mostrara el formulario de solicitud de aula. De acuerdo a la semana, día, Sala y asignatura seleccionadas, se mostrara la programación disponible. Ingresar numero telefónico de contacto en la programación deseada y posteriormente, hacer clic sobre el botón *Solicitar Entrega de aula*.

| ~      | BC7SS                |                                                            | Filtrar                                                         |
|--------|----------------------|------------------------------------------------------------|-----------------------------------------------------------------|
|        |                      |                                                            | Filtidi                                                         |
|        |                      |                                                            |                                                                 |
| Dia    | Asignatura           | Grupo                                                      |                                                                 |
| Martes | EDU. CONTINUA        |                                                            |                                                                 |
|        | DIPLOMADO DE SAP     |                                                            | Telefono/Celular                                                |
|        | <b>Dia</b><br>Martes | Dia Asignatura<br>Martes EDU. CONTINUA<br>DIPLOMADO DE SAP | Dia Asignatura Grupo   Martes EDU, CONTINUA<br>DIPLOMADO DE SAP |

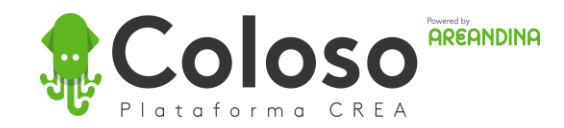

### Registro asistencia

| Docente:                                                                                                    | USUARIO PRUEBA              |  |   |  |  |  |
|----------------------------------------------------------------------------------------------------|-----------------------------|--|---|--|--|--|
| Telefono/Celular:                                                                                                    | 9876543                     |  |   |  |  |  |
| Documento Docente:                                                                                                   | 123456789                   |  |   |  |  |  |
| Fin de clase::                                                                                                    | 14:32                       |  | O |  |  |  |
| Software:<br>CONS' ~<br>Clase:<br>Presencial Virtual con uso de<br>equipo de la de equipo propio<br>de equipo propio |                             |  |   |  |  |  |
| Aseo:<br>Bueno Regular Malo                                                                                          | Aseo:<br>Bueno Regular Malo |  |   |  |  |  |
| Estado Software:<br>Bueno Regular Malo                                                                               | Estado Software:            |  |   |  |  |  |
| Equipos:<br>Bueno Regular Malo                                                                                       |                             |  |   |  |  |  |
| Adicional:                                                                                                    |                             |  |   |  |  |  |
| Observaciones:                                                                                                    |                             |  |   |  |  |  |
| Observaciones                                                                                                    |                             |  |   |  |  |  |

Al registrar la asistencia, revise la información precargada como identificación, teléfono de contacto.

Registre la información solicitada. Los campos que no pueda responder al inicio de la clase, podrá responderlos al final.

En el campo Clase, elija una de las siguientes opciones:

- **Presencial**: Si impartirá la clase de manera presencial.
- Virtual con equipo de la universidad: Si impartirá la clase de manera virtual, haciendo uso de un equipo de la universidad remotamente por medio de AnyDesk.
- Virtual con equipo propio: Si impartirá la clase de manera virtual, sin hacer uso de equipos de la universidad.

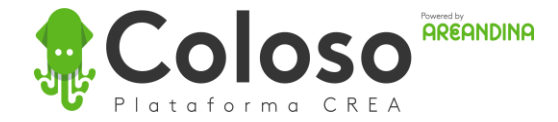

### Conexión a equipo

Al elegir la opción Virtual con equipo de la universidad en el formulario o Conectar a Equipo en la lista de aulas solicitadas, se mostrara en una pestaña nueva el identificador, contraseña y Token de doble autenticación que serán solicitados por AnyDesk para acceder al equipo.

Tener en cuenta que si ingresa antes de la hora programada de clase o después de la clase, no se mostraran las credenciales de acceso. Aparecerá un mensaje avisando que aun no es tiempo de conectarse o que ya no esta autorizado para hacerlo.

Fundación Universitaria del Área And A continuación, encontrara las credenciales de acceso a los equipos por medio de AnyDesk. Una vez finalice el tiempo, la sesion terminara inmediatamente. Enter verification code Token 2FA ID / Alias Password bsala10-15 272305 974410664 🖾 Code expire in 7 Time remaining 02:02:36 Se requiere una contraseña Se requiere contraseña de AnvDesk o confirmación de usuario. En el futuro, iniciar sesión automáticamente Cancelar

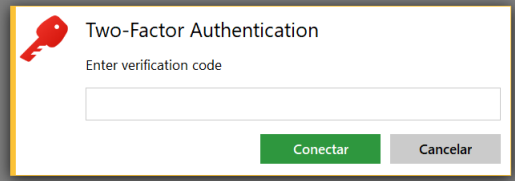

El Token de doble autenticación cambia cada 30 segundos.

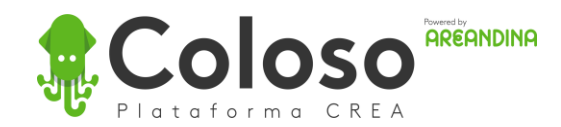

Not yet ready to connect

## 5

#### Aulas de informática

Se mostraran en pantalla las clases para las cuales se solicito aula y aun no se han desarrollado. Con el botón *Ver Historial* podrá acceder a las clases pasadas. En el botón *Entrega de aula* puede solicitar un aula para una clase futura.

| Cl | ases V | irtuales |       |            |       | Ver historio    | Entrega de Aula |
|----|--------|----------|-------|------------|-------|-----------------|-----------------|
|    | Dia    | Semana   | Fecha | Asignatura | Clase | Codigo Asignado | Detailes        |
|    |        |          |       |            |       |                 |                 |

#### Aula solicitada

En pantalla se mostrara la información del aula solicitada, además de la información de la clase. Para registrar la asistencia, haga clic en el botón *Completar*.

| ises Vir | tuales |                |                                         |                  |                    | Ver historial               | Entrega de Aula |
|----------|--------|----------------|-----------------------------------------|------------------|--------------------|-----------------------------|-----------------|
| Dia      | Semana | Fecha          | Asignatura                              | Clase            | Codigo<br>Asignado | Detalles                    |                 |
| Martes   | 13     | 2021-<br>03-19 | EDU.<br>CONTINUA<br>DIPLOMADO DE<br>SAP | Por<br>completar | L754               | Aula:<br>BC7SS<br>Equipo: - | Completar       |

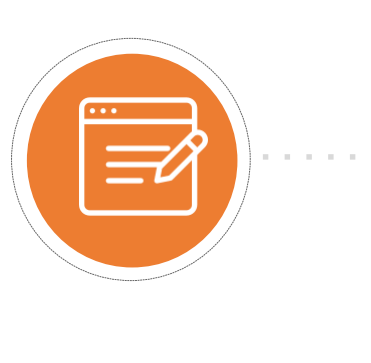

Clases Virtuales

#### Solicitud de aula

Al hacer clic en *Entrega de aula*, se mostrara el formulario de solicitud de aula. De acuerdo a la semana, día, Sala y asignatura seleccionadas, se mostrara la programación disponible. Ingresar numero telefónico de contacto en la programación deseada y posteriormente, hacer clic sobre el botón *Solicitar Entrega de aula*.

| emana                  | Día    |        | Sala                              |   | Asignatura            |                           |         |
|------------------------|--------|--------|-----------------------------------|---|-----------------------|---------------------------|---------|
| 13 ( 22/03 - 28/03 ) ~ | Martes | ~      | BC7SS                             | ~ | EDU. CONTINUA DIPLO 🗸 |                           | Filtrar |
|                        |        |        |                                   |   |                       |                           |         |
| Hora                   | D      | ia     | Asignatura                        |   | Grupo                 |                           |         |
| 17:30:00 - 22:00:00    | N      | lartes | EDU. CONTINUA<br>DIPLOMADO DE SAP |   |                       | Telefono/Celular          |         |
|                        |        |        |                                   |   |                       | Solicitar Entrega de Aula |         |

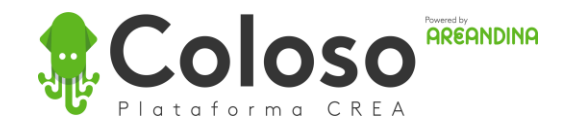

## Equipo conectado

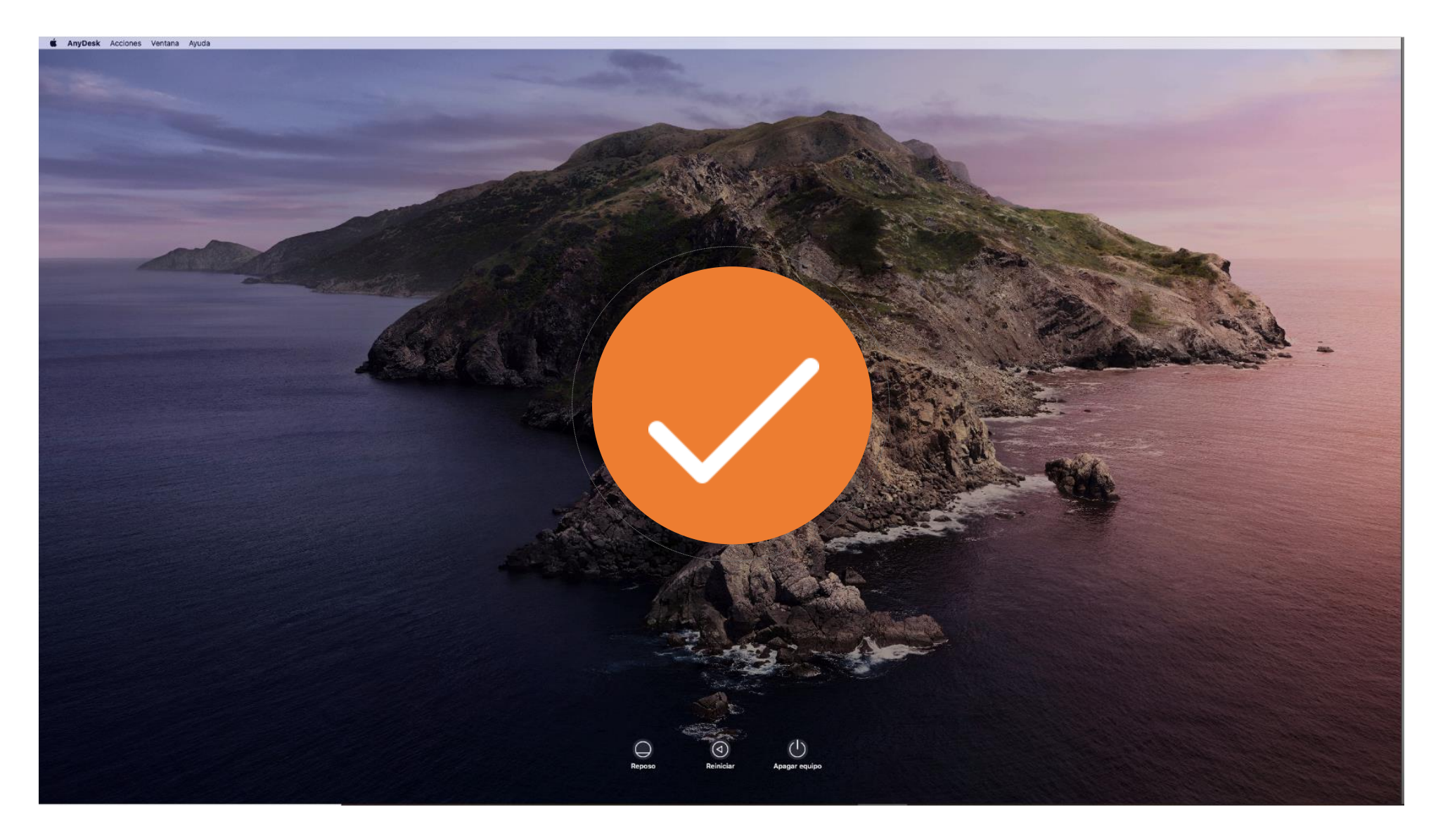

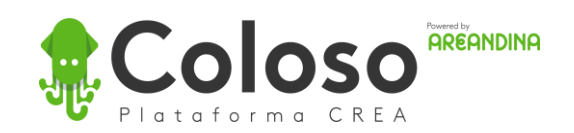

### Coloso con AnyDesk

Solicitud de equipo para clase Estudiantes

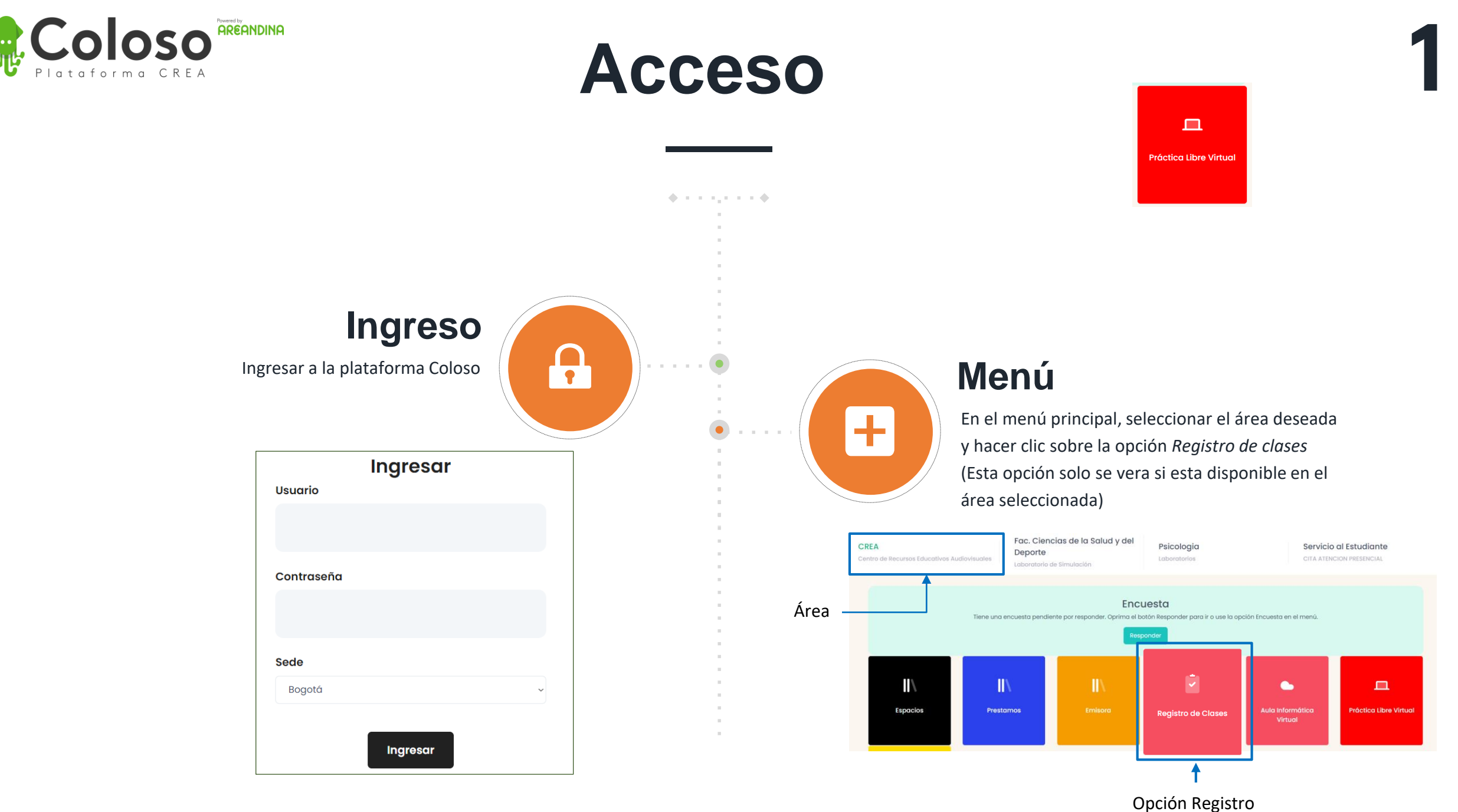

de clases

#### **Registro de clases**

Se mostraran en pantalla las clases registradas para el día en curso, indicando el código, asignatura, aula e información del equipo a usar. Para registrar una clase, hacer clic sobre el botón *Asistente* en la parte superior.

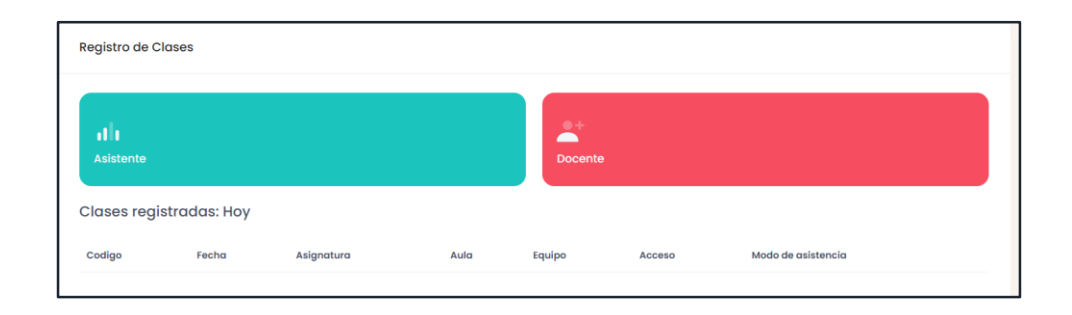

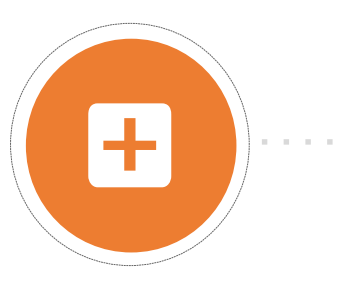

#### Ingresar código

Al hacer clic en *Asistente,* se redirigirá al campo de texto en el cual se debe ingresar el código de la clase suministrado por el docente y hacer clic en el botón *Consultar*.

| Comprobar Codigo |      |                   |  |
|------------------|------|-------------------|--|
| Código           | 10К9 |                   |  |
|                  |      | Incelar Consultar |  |

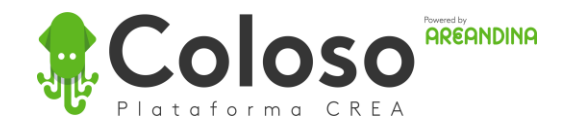

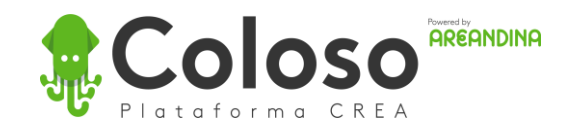

### Registro asistencia

| 7 | 2 |
|---|---|
|   |   |

| Información Personal                                                                    |                            |
|-----------------------------------------------------------------------------------------|----------------------------|
|                                                                                         |                            |
| Nombre:                                                                                 |                            |
| USUARIO PRUEBA                                                                          |                            |
| Documento:                                                                              |                            |
| 1018434414                                                                              |                            |
| Clase:<br>Presencial Virtual                                                            |                            |
| Software que usara:<br>t an opt ~                                                       |                            |
| Número de computador: El equipo mostrado puede cambiar de acuerdo a su disponibilidad a | l registrar la asistencia. |
|                                                                                         |                            |
| Observaciones                                                                           |                            |
| Observaciones                                                                           |                            |
|                                                                                         | 20<br>20                   |

Al registrar la asistencia, revise la información precargada como identificación y nombre.

Registre la información solicitada.

En el campo Clase, elija una de las siguientes opciones:

- Presencial: Si asistirá a la clase de manera presencial.
- **Virtual**: Si asistirá a la clase de manera virtual, haciendo uso de un equipo de la universidad remotamente por medio de AnyDesk.

Al registrar la asistencia, se redirigirá al registro de clases, donde estará la información del equipo asignado. En caso de haber elegido asistencia virtual, aparecerá el botón *Conectar a Equipo*.

| Asistente |                   |            |      |        |        |                       |
|-----------|-------------------|------------|------|--------|--------|-----------------------|
|           |                   |            |      |        |        |                       |
| lases     | registro          | aaas: Hoy  |      |        |        | Mada da               |
| Codigo    | registro<br>Fecha | Asignatura | Aula | Equipo | Acceso | Modo de<br>asistencia |

### Conexión a equipo

Al hacer clic en el botón Conectar a Equipo en la clase registrada, se mostrara en una pestaña nueva el identificador, contraseña y Token de doble autenticación que serán solicitados por AnyDesk para acceder al equipo.

Tener en cuenta que si ingresa antes de la hora programada de clase o después de la clase, no se mostraran las credenciales de acceso. Aparecerá un mensaje avisando que aun no es tiempo de conectarse o que ya no esta autorizado para hacerlo.

Fundación Universitaria del Área And A continuación, encontrara las credenciales de acceso a los equipos por medio de AnyDesk. Una vez finalice el tiempo, la sesion terminara inmediatamente. **Two-Factor Authentication** Enter verification code Token 2FA **ID / Alias** Password bsala10-15 272305 974410664 🗹 Code expire in 7 Time remaining 02:02:36 Se requiere una contraseña Se requiere contraseña de AnvDesk o confirmación de usuario. En el futuro, iniciar sesión automáticamente

Cancelar

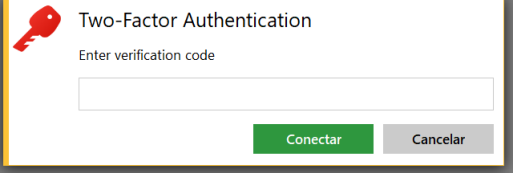

El Token de doble autenticación cambia cada 30 segundos.

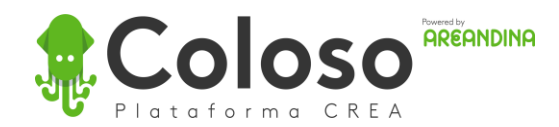

Not yet ready to connect

### Equipo conectado

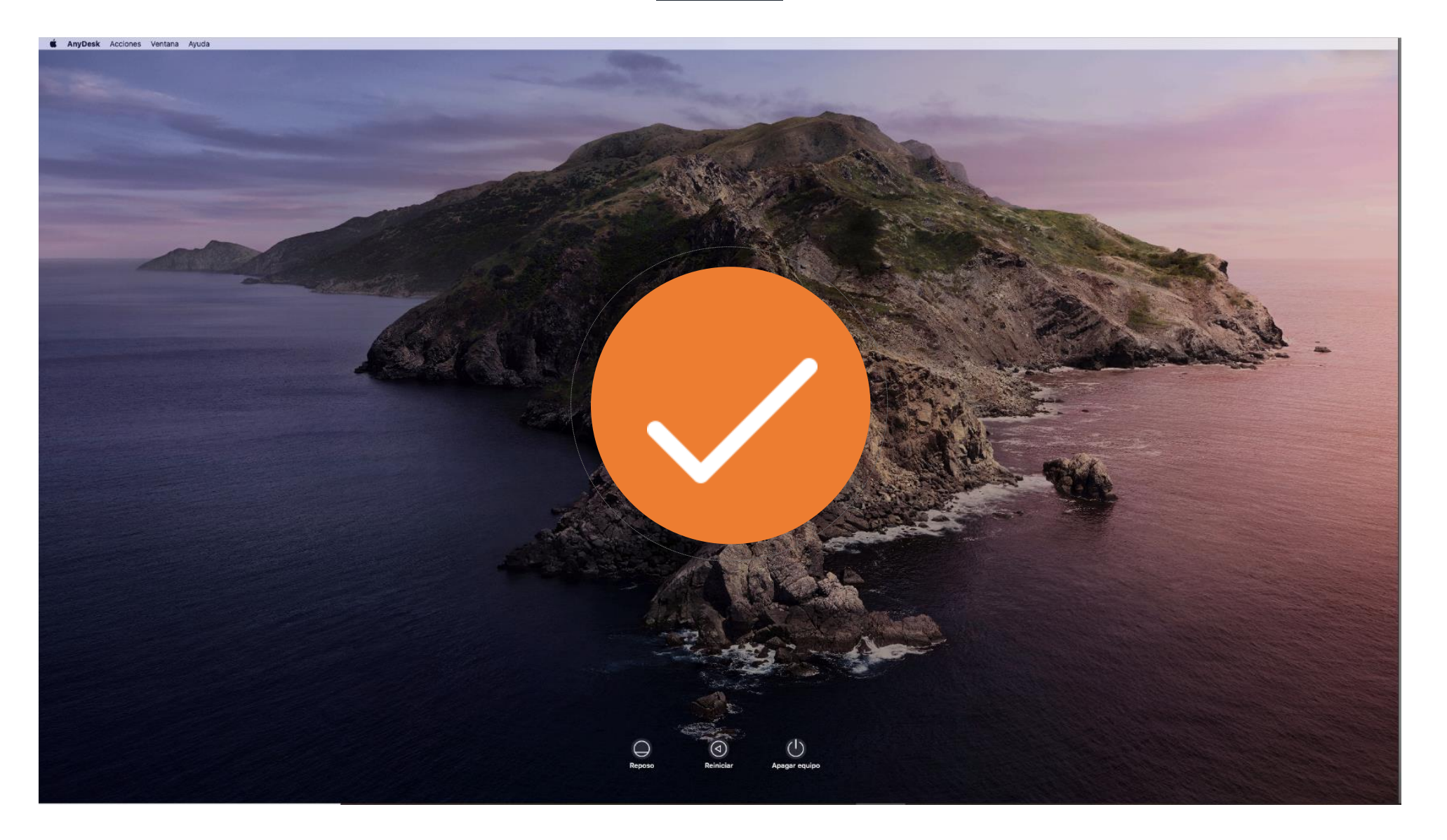

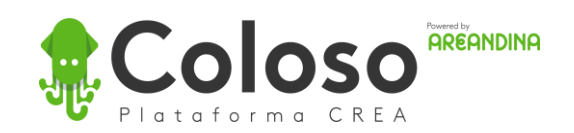

### Coloso con AnyDesk

Solicitud Practica libre

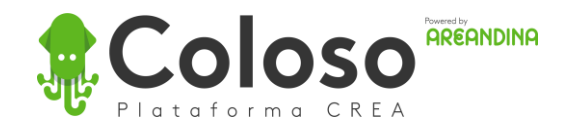

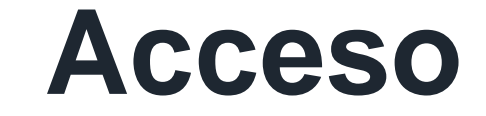

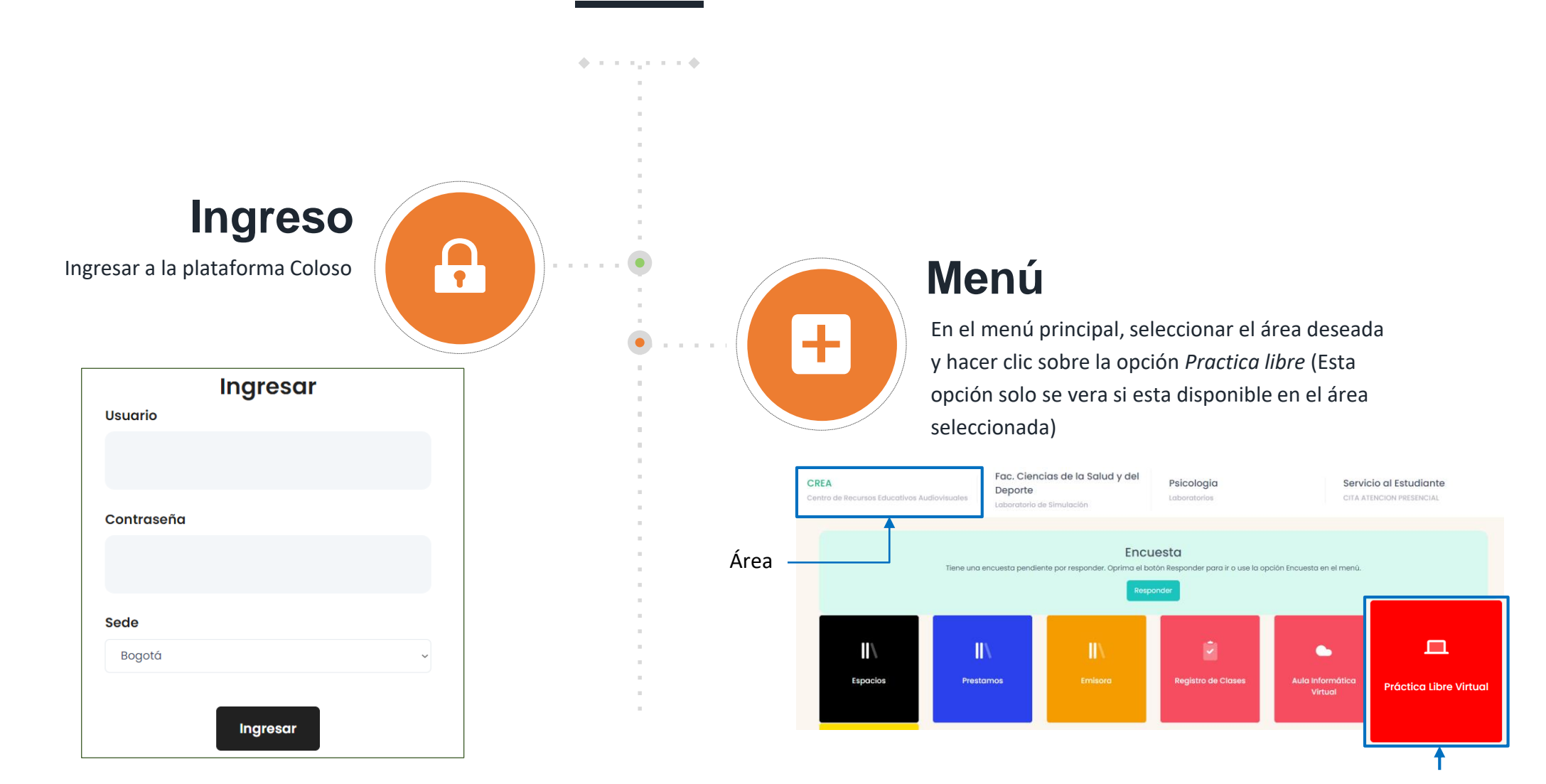

Opción Practica libre

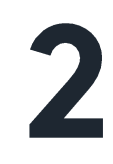

#### Elección de software

En el formulario de solicitud de equipo, seleccionar el software con el cual se trabajara de la lista desplegable o escribiendo el nombre del mismo.

| Solid | sitar equipo     |   |
|-------|------------------|---|
|       | WORD             |   |
| c     | FFICE/WORD       |   |
| s     | elect an option  | ~ |
|       | Solicitar equipo |   |

#### Información de equipo

En pantalla se mostrara el identificador del equipo seleccionado, hora de finalización de la sesión, botón de conexión al equipo y botón para finalizar la sesión (Entregar equipo).

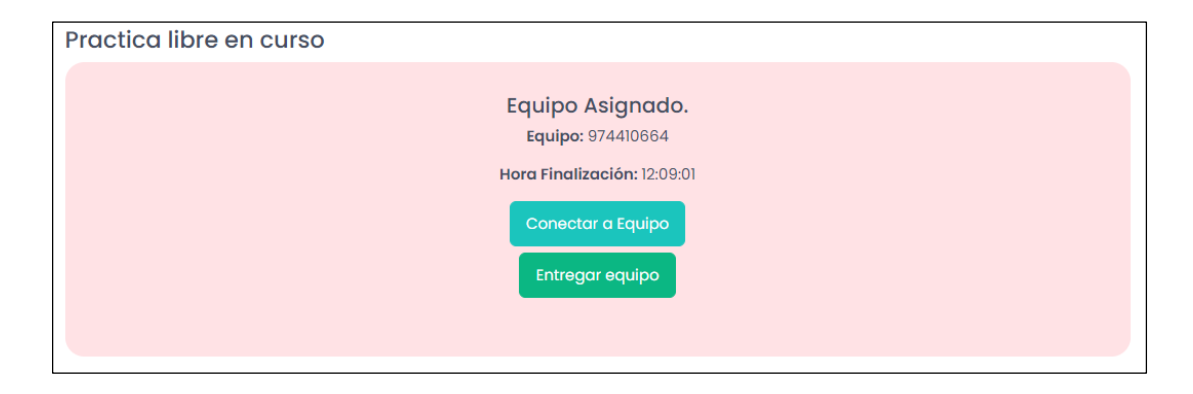

#### Selección de equipo

+

En pantalla se mostraran los equipos disponibles que cuentan con el software seleccionado. Elegir uno de estos e introducir el número de franjas que se hará uso del mismo. Cada franja dura 45 minutos y el número de franjas no puede exceder el máximo de cada equipo.

Posteriormente, hacer clic sobre el botón Solicitar.

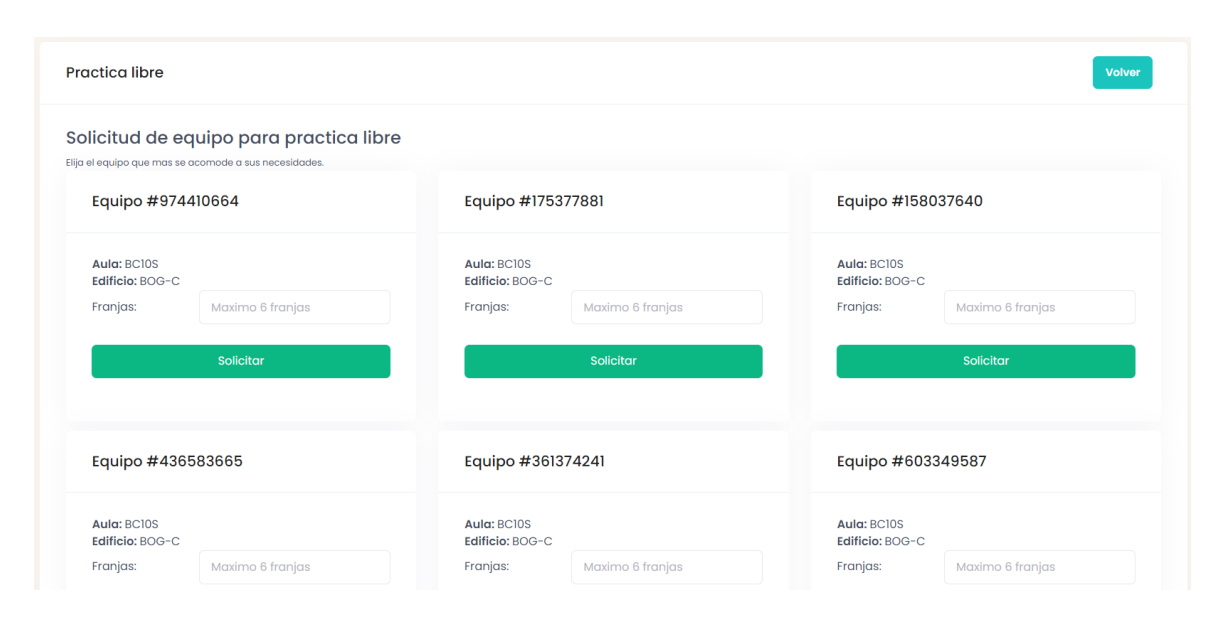

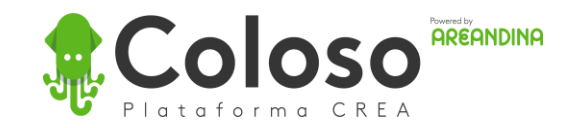

### Conexión a equipo

Fundación Universitaria del Área Andin

En el futuro, iniciar sesión automáticamente

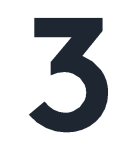

Al hacer clic en el botón Conectar a Equipo, se mostrara en una pestaña nueva el identificador, contraseña y Token de doble autenticación que serán solicitados por AnyDesk para acceder al equipo.

Tener en cuenta que si ingresa antes de la hora programada de clase o después de la clase, no se mostraran las credenciales de acceso. Aparecerá un mensaje avisando que aun no es tiempo de conectarse o que ya no esta autorizado para hacerlo.

A continuación, encontrara las credenciales de acceso a los equipos por medio de AnyDesk. Una vez finalice el tiempo, la sesion terminara inmediatamente. Two-Factor Authentication Enter verification code ID / Alias Password Token 2FA 272305 bsala10-15 974410664 🖸 Code expire in 7 Time remaining 02:02:36 Se requiere una contraseña Se requiere contraseña de AnyDesk o confirmación de usuario.

Cancelar

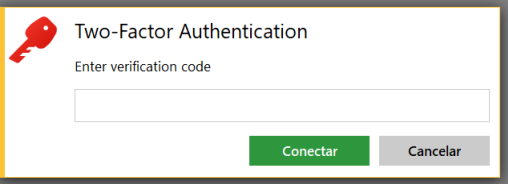

El Token de doble autenticación cambia cada 30 segundos.

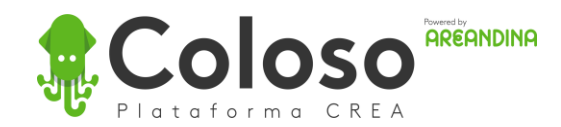

Not yet ready to connect

## Equipo conectado

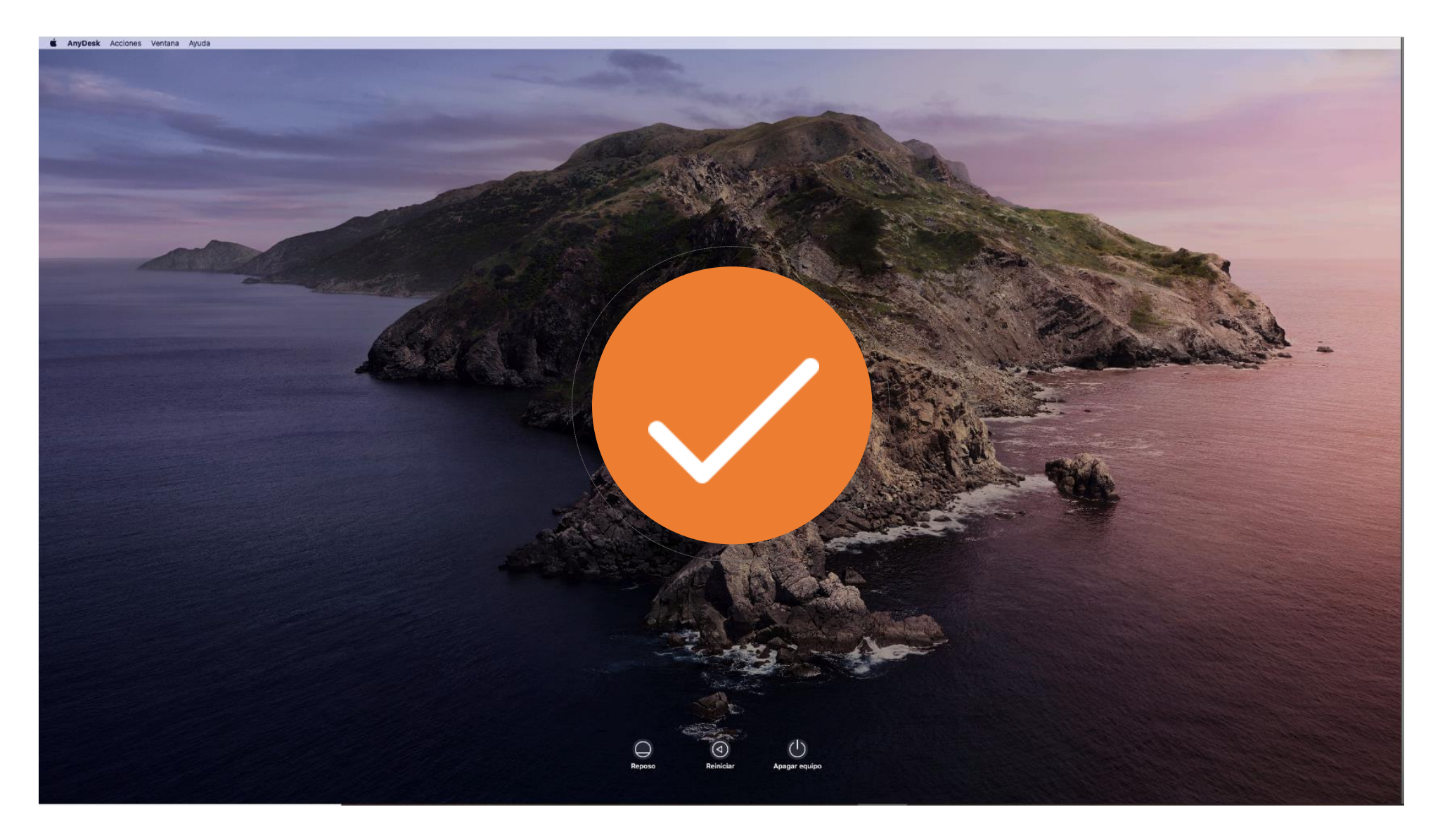

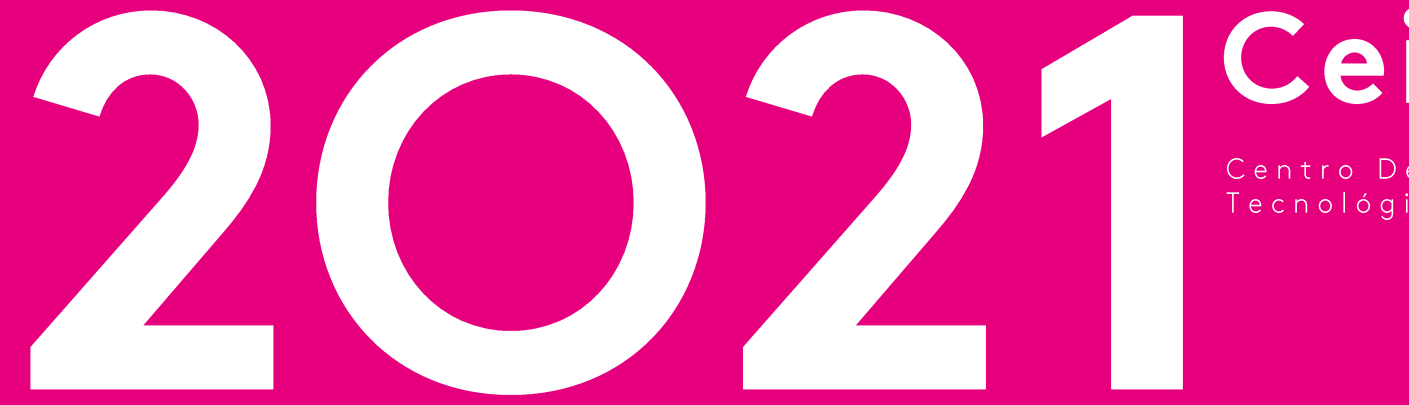

Ceita

Subdirección Nacional Del Centro De Recursos Educativos Audiovisuales